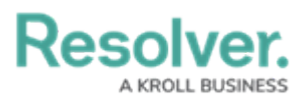

# **Create a New User as an Advanced Permissions User**

Last Modified on 01/28/2025 1:18 pm EST

# **Overview**

Every individual you want to access your Resolver environment requires a user account. A user with the **User Management** or **Settings Management** advanced permissions can create user accounts in Resolver. When a user account is created, that user must be assigned to user group and/or roles.

Date: If you are an Administrator creating a new user, please refer to the Create a New User article.

#### **User Account Requirements**

The user account you use to log into Resolver must have Administrator or the **User Management** or **Settings Management** advanced permissions to create a new user. If you are an Administrator, please refer to the Create a New User article.

## **Related Information/Setup**

For more information on adding a user to a user group, please see the Adding a User to a User Group article.

For more information on using an alternate language setting, please see the Languages Overview article.

## Navigation

1. From the *Home* screen, click the **Administration** icon.

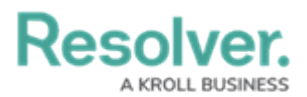

|      |            |                  | <br>\$ © \$ |
|------|------------|------------------|-------------|
| Home | V My Tasks |                  |             |
|      | My Tasks   | \$ SORT Q SEARCH |             |
|      |            |                  |             |
|      |            |                  |             |
|      |            |                  |             |
|      |            |                  |             |
|      |            |                  |             |
|      |            |                  |             |

Administration Icon

2. From the **Administrator Settings** menu, click **User Management**.

|      |       |          | Q Search |              | ••• | 0                 | ? | Do |
|------|-------|----------|----------|--------------|-----|-------------------|---|----|
| Home | ~     | My Tasks |          |              |     | Settings          |   |    |
|      | My Ta | ısks     | \$ sc    | DRT Q SEARCH |     | 🍰 User Management |   |    |
|      |       |          |          |              |     |                   |   |    |
|      |       |          |          |              |     |                   |   |    |
|      |       |          |          |              |     |                   |   |    |
|      |       |          |          |              |     |                   |   |    |
|      |       |          |          |              |     |                   |   |    |

Administrator Settings Menu

## **Creating a New User**

1. From the *User Management* screen, click the **Create User** button.

|          |                                                                                                    | Q Search         |                  |               | \$ ® \$ |
|----------|----------------------------------------------------------------------------------------------------|------------------|------------------|---------------|---------|
| Settings | V User Management                                                                                                    |                  |                  |               |         |
|          | User Managemen                                                                                                    | t                |                  | + CREATE USER | ]       |
|          | User Management   C Search   ActiveInactive users   User premissions   User groups   Select filters   Select filters   Select filters   Select filters   Select filters   Select filters   Select filters   Select filters   Select filters   Select filters   Select filters   Select filters   Select filters |                  |                  |               |         |
|          | Active/inactive users                                                                                                    | User permissions | User groups      |               |         |
|          | Select filters ~                                                                                                    | Select filters ~ | Select filters ~ |               |         |
|          | Aitana Yang<br>aitana.yang@email.com<br>Last login: Never                                                                                                    |                  |                  |               |         |
|          | Allan Barrow<br>allan.barrow@email.com<br>Last login: Never                                                                                                    |                  |                  |               |         |
|          | Dilan Friedman<br>Dilan.Friedman@email.c<br>Last login: Never                                                                                                    | om               |                  |               |         |

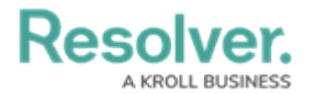

#### Create User Button

2. Enter the user's name in the **First Name** and **Last Name** fields.

|                                            |                                  | Q Search     |                         | \$ ? , |
|--------------------------------------------|----------------------------------|--------------|-------------------------|--------|
| ettings ~                                  | User Management                  |              |                         |        |
| Jser Management:                           | Create User                      |              |                         |        |
| User Profile                               |                                  |              | Account Status          |        |
| * First Name                               |                                  | * Last Name  | Enable User Access      |        |
|                                            |                                  |              | Language                |        |
| * Email                                    |                                  |              | English (United States) | ~      |
|                                            |                                  |              |                         |        |
| User Type                                  |                                  |              |                         |        |
| Standard User                              |                                  |              | ~                       |        |
| Default user type, able to access platform | based on their memberships and j | permissions. |                         |        |
|                                            |                                  |              |                         |        |
|                                            |                                  |              |                         |        |
|                                            |                                  |              |                         |        |

First and Last Name Fields

- 3. Enter the user's email address in the **Email** field. The email address is used to:
  - Receive the Resolver sign-up email containing instructions on creating a new password and signing into Resolver.
  - Authenticate the user when logging in to Resolver.

|                                                     | Q Search                             |                         | \$ ? 2       |
|-----------------------------------------------------|--------------------------------------|-------------------------|--------------|
| Settings V Use                                      | er Management                        |                         |              |
| User Management:Cre                                 | ate User                             |                         |              |
| User Profile                                        |                                      | Account Status          |              |
| * First Name                                        | * Last Name                          | Enable User Access      |              |
|                                                     |                                      | Language                |              |
| * Email                                             |                                      | English (United States) | ~            |
|                                                     |                                      |                         |              |
|                                                     |                                      |                         |              |
| User Type                                           |                                      |                         |              |
| Standard User                                       |                                      | ~                       |              |
| Default user type, able to access platform based or | n their memberships and permissions. |                         |              |
|                                                     |                                      |                         |              |
|                                                     |                                      |                         |              |
|                                                     |                                      | CAN                     | CEL V CREATE |
|                                                     |                                      |                         |              |
|                                                     |                                      |                         |              |

Email Field

- Advanced permission users can only create Standard Users from the User Type dropdown menu. Standard users are granted access to parts of Resolver based on their memberships and permissions.
- 5. **(Optional):** In the **Account Status** section, click the **Enable User Access** toggle switch to deactivate the user account. By default, the user account is enabled.

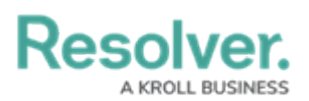

| Settings V Here Mana                                        | Q Search                     | m                                   | \$ ® \$     |
|-------------------------------------------------------------|------------------------------|-------------------------------------|-------------|
| User Management : Create                                    | User                         |                                     |             |
| User Profile                                                |                              | Account Status                      |             |
| * First Name                                                | *Last Name                   | Enable User Access                  |             |
| * Email                                                     |                              | Language<br>English (United States) | ~           |
| User Type                                                   |                              |                                     |             |
| Standard User                                               |                              | ~                                   |             |
| Default user type, able to access platform based on their r | nemberships and permissions. |                                     |             |
|                                                             |                              | CANC                                | EL V CREATE |

Account Status Toggle Switches

- 5. (Optional): Select a language from the Language field drop-down menu to change the system's language setting. Before you can set an alternate language setting, an Administrator needs to download a Languages CSV file from the system, map language translations to the user interface text, and upload the CSV file for use within Resolver.
- 6. Click the **Create** button to create the new user account.

| ser Management : Create                                   | gement                       |                         |   |
|-----------------------------------------------------------|------------------------------|-------------------------|---|
| Jser Profile                                              |                              | Account Status          |   |
| <sup>e</sup> First Name                                   | * Last Name                  | Enable User Access      |   |
| Test                                                      | User                         | Language                |   |
| <sup>e</sup> Email                                        |                              | English (United States) | · |
| test.user@email.com                                       |                              |                         |   |
| Jser Type                                                 |                              |                         |   |
| Standard User                                             |                              | ~                       |   |
| refault user type, able to access platform based on their | nemberships and permissions. |                         |   |
|                                                           |                              |                         |   |

Create Button